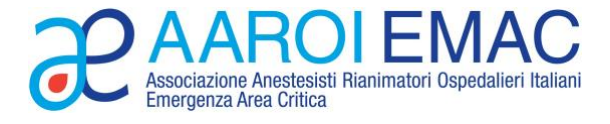

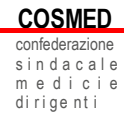

# **INFORMATIVA 12 OTTOBRE 2022**

# LA CONVENZIONE 2022 AAROI-EMAC / COSMED PER L'ANTICIPO DEL TFS

La convenzione con il Banco BPM SpA per l'anticipo del Trattamento di Fine Servizio riservato agli Iscritti AAROI-EMAC è stata confermata anche per il 2022 e si protrarrà fino a eventuale disdetta con un preavviso di almeno 60 giorni alle medesime condizioni, estremamente favorevoli:

- > Tasso fisso al 1% annuo per tutta la durata del prestito
- Il prestito si estende senza limiti di tempo (in precedenza era limitato a 54 mesi escludendo parte dei pensionati con il cumulo e quota 100) fino all'erogazione dell'ultima rata da parte dell'Inps
- È possibile effettuare le pratiche su tutto il territorio nazionale in qualunque filiale del Gruppo Banco BPM
- È decaduto l'obbligo di aprire la pratica presso una filiale del Gruppo Banco BPM entro 15 giorni dal rilascio della quantificazione. La quantificazione rilasciata dall'Inps non ha scadenza (Circolare Inps 130 del 17/11/2020).
- L'Inps deve rilasciare la certificazione entro 90 giorni (Art. 5 DPCM 51/2020)

L'Inps da settembre 2021 ha modificato la modalità di richiesta e rilascio della quantificazione nel sito <u>www.inps.it</u>

### LA PROCEDURA PER LA RICHIESTA ALL'INPS DELLA QUANTIFICAZIONE

- collegarsi al sito <u>www.inps.it</u>
- accedere con il Pin dispositivo o SPID in MyInps
- nel motore di ricerca scrivere <quantificazione>
- scegliere la casella <Quantificazione TFS Domanda e simulazione>
- si aprirà la pagina <servizi online TFS>
- cliccare su <quantificazione TFS>
- nella tendina a sx scegliere <inserimento nuova domanda>
- cliccare sul link in blu
- scegliere la casella <cessione ordinaria>
- cliccare su **<procedi>**
- proseguire accettando le dichiarazioni di presa visione
- inviare la pratica
- I'Inps genererà un numero di protocollo e la domanda inviata sarà consultabile nello spazio <consultazione domande>

## LA PROCEDURA PER SCARICARE LA QUANTIFICAZIONE

- collegarsi al sito <u>www.inps.it</u>
- accedere con il Pin dispositivo o SPID in MyInps
- nel motore di ricerca scrivere <portale servizi gestione>
- scegliere la casella <portale servizi gestione dipendenti pubblici (lavoratori e....)>
- scegliere <cartella personale>
- cliccare su <consultazione elenco pratiche>
- nell'elenco pratiche cliccare sulla freccia verso l'alto ↑ e scaricare il documento

### **ULTERIORI INFORMAZIONI**

#### ELENCO FILIALI Banco BPM SpA: https://www.bancobpm.it/trova-filiali/tutte-le-filiali/

Per attivare la Convenzione è necessario contattare una delle Filiali Banco BPM SpA che potrebbe richiedere i sequenti documenti:

- > Quantificazione TFS
- > Certificato del TFS ai fini della cessione ordinaria si sensi del DPR 180/1950;
- > Dichiarazione dei redditi 2020 e 2021
- > Ultimi 2 cedolini della pensione;
- > Copia documento di identità e Codice Fiscale
- > Certificazione di iscrizione all'AAROI-EMAC.

Si ricorda che l'accesso alla Convenzione è riservato agli Iscritti in regola con il pagamento delle quote associative.

Per eventuali necessità di chiarimenti la Segreteria Nazionale AAROI-EMAC è a disposizione agli usuali recapiti.